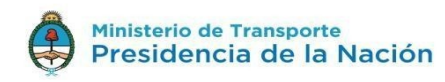

# TRENES ARGENTINOS

# **PORTAL DE PROVEEDORES**

Instructivo

### GUIA DE USUARIO - PORTAL DE PROVEEDORES Versión 1.3

## Contenido

| 1. | Introducción:                                                         | 3  |
|----|-----------------------------------------------------------------------|----|
| 2. | Ingresando al Portal de Proveedores:                                  | 4  |
| 3. | Dentro de Portal de Proveedores - Ver el detalle de Cuenta Corriente: | 9  |
| 4. | Dentro de Portal de Proveedores - Ficha de Pre-Inscripción:           | 13 |
| 5. | Dentro de Portal de Proveedores - Notificaciones:                     | 13 |

#### 1. Introducción:

Con deseo de agilizar las operaciones de nuestros proveedores se ha implementado un nuevo Portal de Proveedores, en el cual los proveedores podrán gestionar sus cuentas, así también podrán visualizar el estado de registro de las facturas en ADIF, sus estados de pago y las correspondientes fechas de pago. Brindando esta información en línea y actualizada.

Asimismo, se ha incluido la posibilidad de ingresar ficha de pre – inscripción para quienes desean ser incluidos en el Registro de Proveedores de ADIFSE. Esta ficha de inscripción para el caso de los proveedores ya registrados en ADIF, nos permitirá completar la información y mantenerla actualizada.

El esquema actual se refiere a la implementación inicial con un grupo de Proveedores que están asistiendo a una etapa piloto inicial, los que han sido seleccionados por Adif e invitados a participar de este nuevo ambiente. Por lo cual todos los usuarios ya han sido creados para los Proveedores y a ellos se les ha enviado una invitación a fin de que puedan definir su contraseña para acceder al Portal.

Los usuarios se definen a través de su cuenta de correo electrónico, por lo cual aquellos usuarios asociados a más de una empresa, en los casos en que se conforman UTE, pueden estar asociados a más de un Proveedor y podrán desde una lista desplegable seleccionar al Proveedor al cual se refiere la información desplegada en Pantalla.

A continuación, se lo guiará en el PASO a PASO, para acceder al portal de proveedores.

#### 2. Ingresando al Portal de Proveedores:

El proveedor debe acceder al Portal de Proveedores a través del portal de ADIFSE (https://www.argentina.gob.ar/adifse):

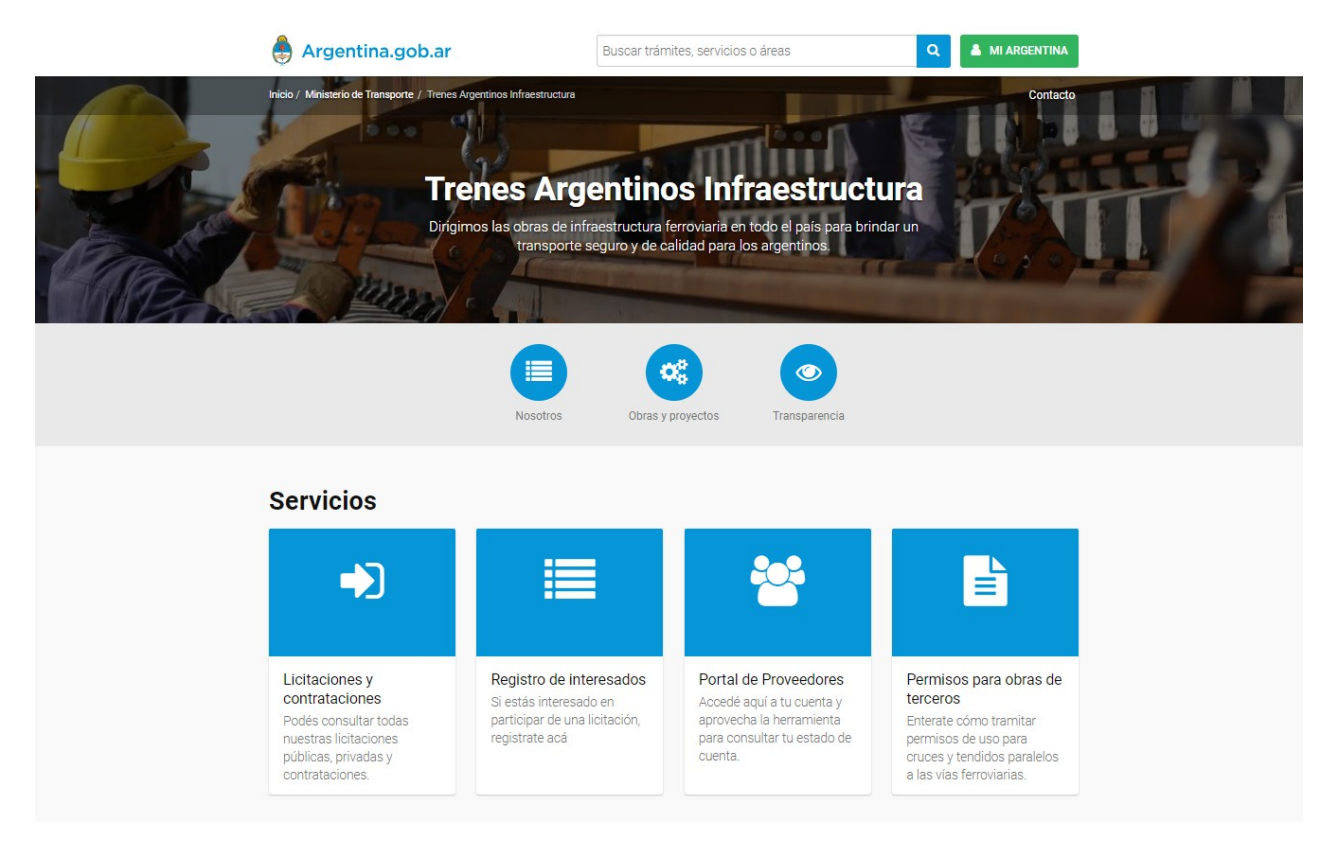

dentro del mismo debe seleccionar la opción correspondiente en el sector "Servicios", la opción "Portal de Proveedores".

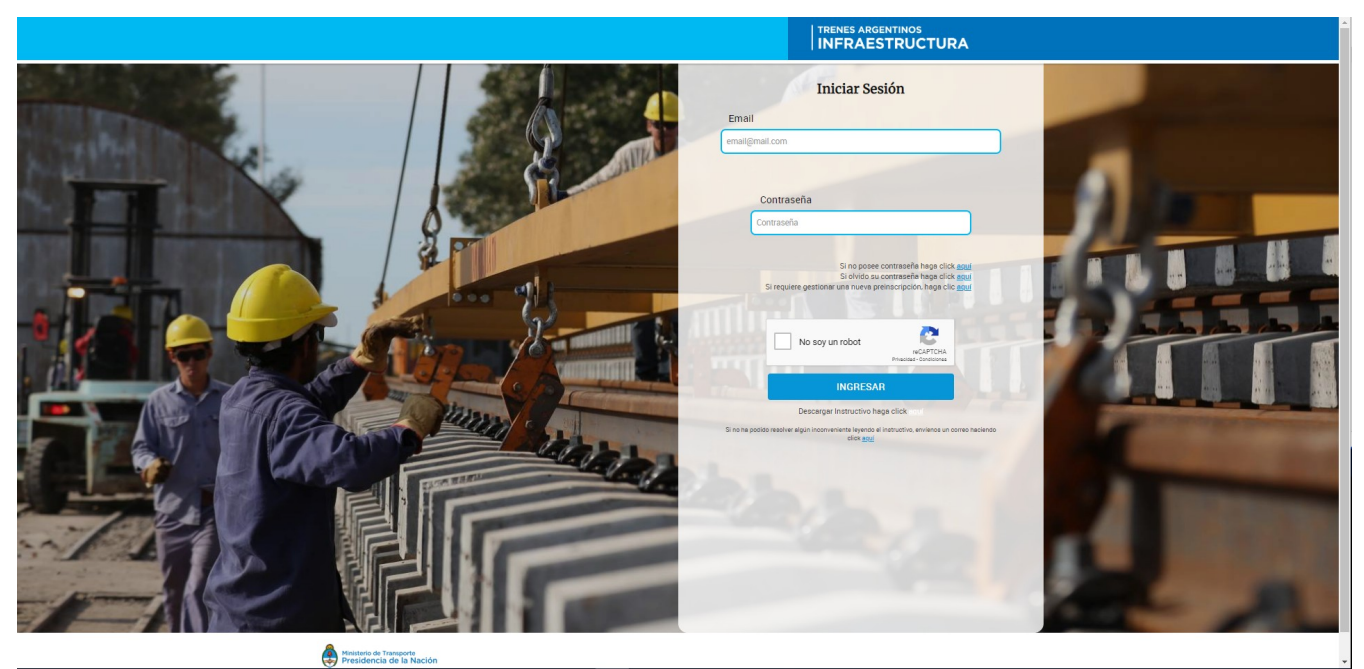

Una vez en la pantalla de Inicio de Sesión del Portal de Proveedores, debe ingresar en "Email" su cuenta de correo (con la cual se ha registrado como contacto de uno o varios Proveedor/es), ingresar su "Contraseña", seleccionar el campo de verificación captcha "No soy un robot" y finalmente clickear el botón "INGRESAR".

**Nota 1:** Al clickear "No soy un robot", es posible, según un esquema de control de accesos, que se le pida que haga un reconocimiento de contenidos de imágenes para verificar que quien ingresa es una persona. A continuación, un ejemplo:

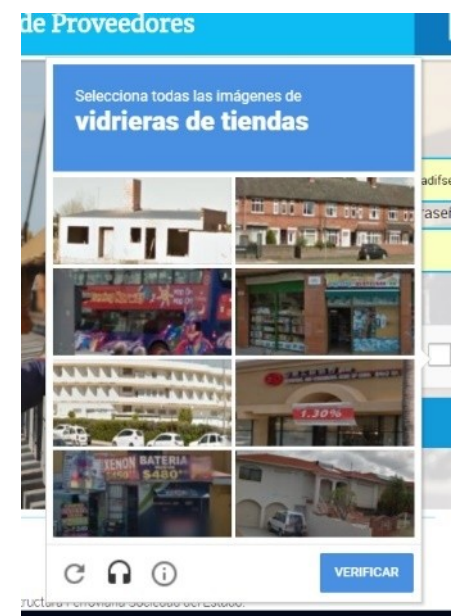

Debe clickear según la consigna las imágenes que cumplen con la misma y luego presionar "VERIFICAR"

Se dispone de un instructivo en formato PDF que podrá consultar para conocer la funcionalidad del sistema. Si aun leyendo el instructivo le quedan dudas en cuanto a la funcionalidad o a los datos que se despliegan, por favor envíenos un correo a <u>soporte.portal@adifse.com.ar</u> que a la brevedad lo orientaremos al respecto. En la pantalla aparece un link que dispara la creación de un nuevo correo hacia ese destinatario, según la configuración de su explorador.

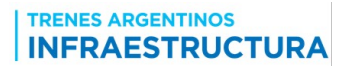

La opción correspondiente a "Si no posee contraseña, haga click <u>aquí</u>" que aparece en pantalla, no corresponde a esta etapa, ya que el correo que han recibido los usuarios convocados, ya contiene el correspondiente link. Al presionar sobre el link detallado dentro del email se cargará la pantalla donde el usuario podrá generar la contraseña que le permitirá acceder al Portal.

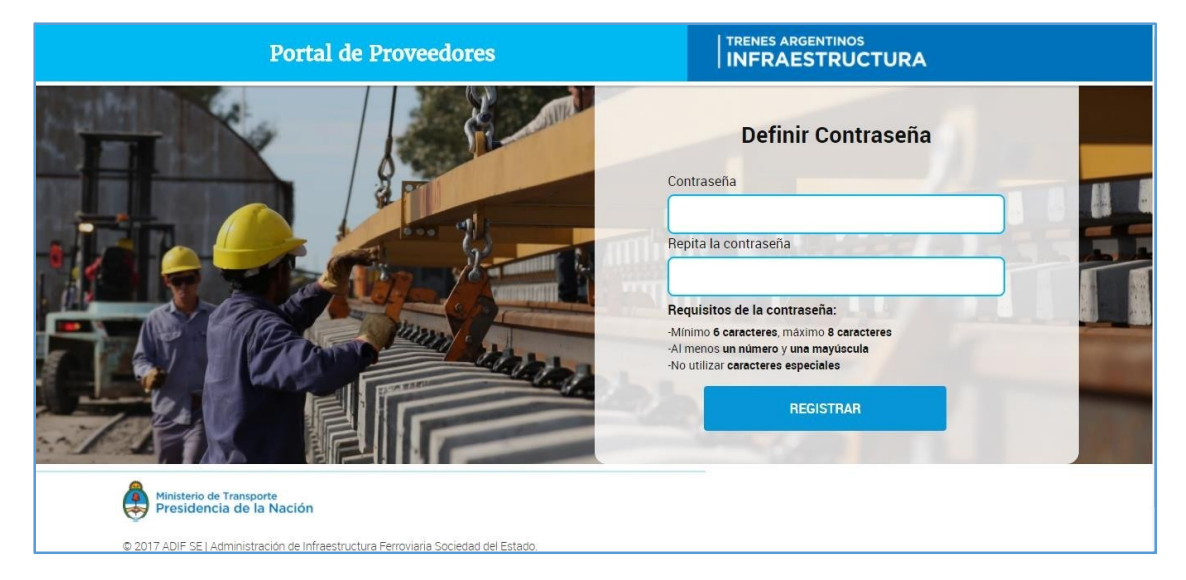

Por favor, tenga en cuenta los requisitos para generar la contraseña:

- Mínimo 6 y Máximo 8 caracteres
- [ Como mínimo un número y una mayúscula.
- Limitar la misma para no permitir caracteres especiales.

Una vez generada la contraseña será direccionada nuevamente a la pantalla de Log-In. Con su EMAIL y Contraseña podrá ingresar en el Portal de Proveedores.

#### En caso de haber olvidado su contraseña:

Si desea recuperar su contraseña podrá generar una nueva ingresando su cuenta de correo (EMAIL), con la cual se registrado como contacto de uno o varios Proveedor/es, y presionar el link proporcionado por la leyenda "**Si olvido su contraseña haga click aquí**".

El portal mostrará el siguiente mensaje:

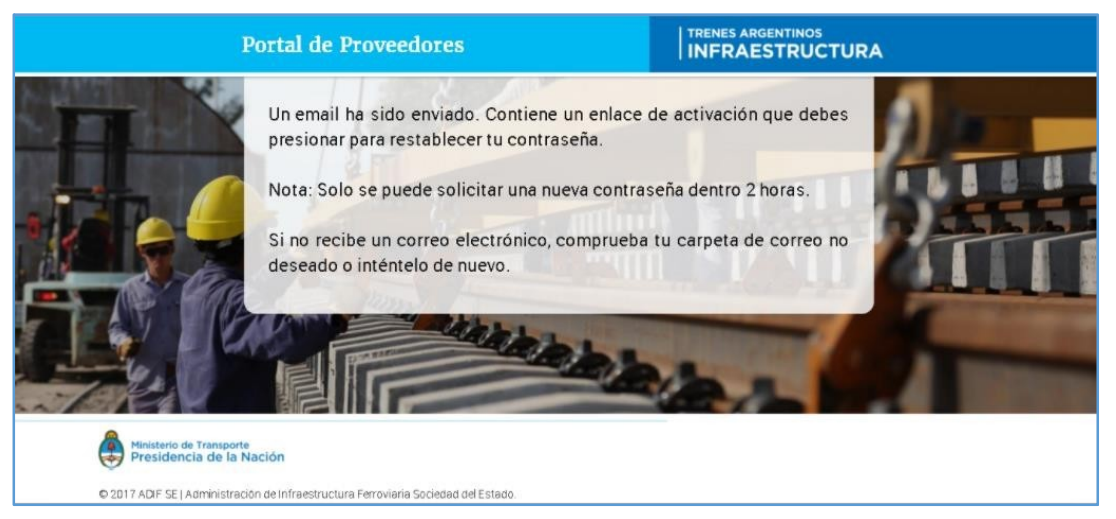

Chequee su correo y verá el correo descripto en el mensaje de la ventana anterior. Al presionar sobre el link detallado dentro del contenido del email se cargará la pantalla donde podrá generar una nueva contraseña.

#### En caso de gestionar una nueva pre-inscripción:

Si desea gestionar una nueva ficha de pre-inscripción para un nuevo CUIT, deberá identificar si se trata de un interesado nacional o extranjero.

En caso de ser un interesado nacional el CUIT correspondiente a la misma; y si se trata de un interesado extranjero se debe ingresar el Nro. de Identificación Tributaria de su País y su Dirección

Web.

En ambos casos, se necesita ingresar la cuenta de mail al cual la desea asociar.

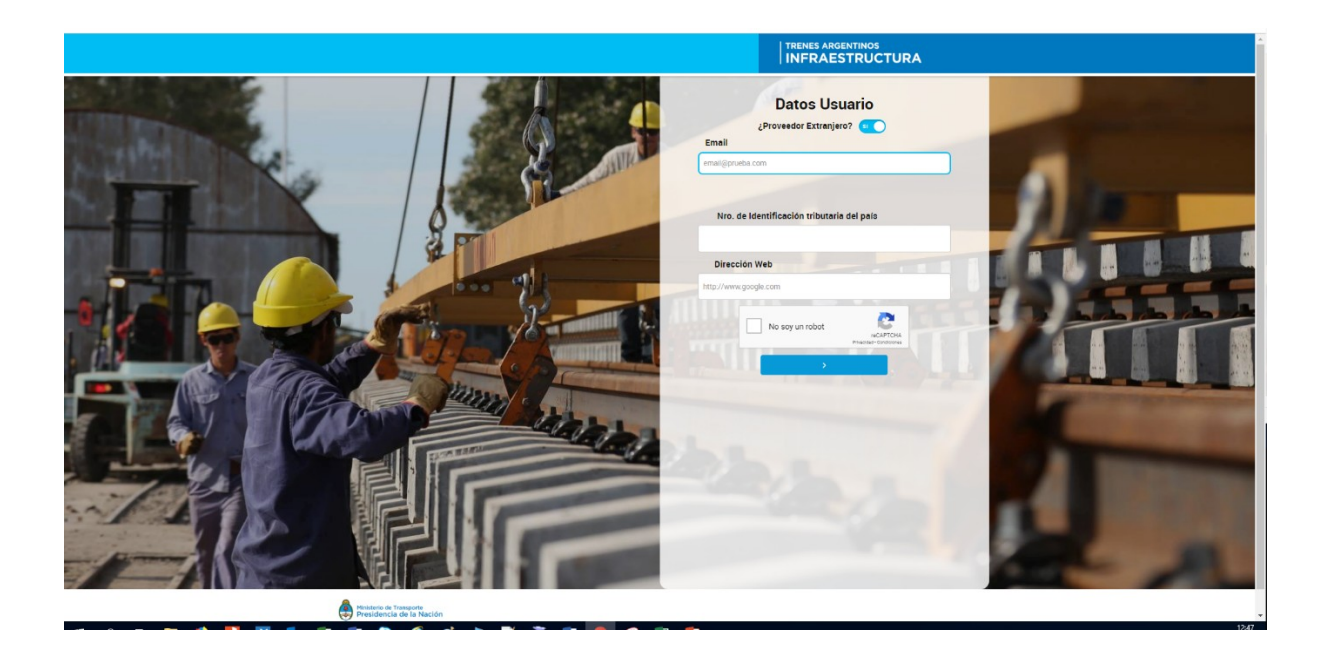

#### 3. Dentro de Portal de Proveedores – Ver el detalle de Cuenta Corriente:

Una vez ingresado al Portal de Proveedores visualizará la siguiente pantalla principal donde podrá consultar su cuenta corriente.<sup>1</sup>

| Ejemplo de visualización de cuenta corriente - "Ocultar Historial de Pagos" |                            |                           |                 |                   |                      |   |     |  |  |
|-----------------------------------------------------------------------------|----------------------------|---------------------------|-----------------|-------------------|----------------------|---|-----|--|--|
| CUIT: 33-71423609-9 / Rezon Social: PROBANDO UTE - ADIF                     | Mestrar Historial De Pagos | Formulario De Inscripcion | 1               | TRENES ARGENT     |                      |   | 4 🔍 |  |  |
| Tipo documento                                                              | Nro. documento             | Estado                    | Monto           | Fecha comprobante | Fecha ingreso ADIFSE | ß |     |  |  |
| Factura                                                                     | 0002-A-00000313            | Aprobada                  | \$ 843.996,63   | 23/07/2018        | 23/07/2018           |   |     |  |  |
| Factura                                                                     | 0002-A-00000331            |                           | \$ 557.000,92   | 07/08/2018        | 07/08/2018           |   |     |  |  |
| Factura                                                                     | 0002-A-00000332            |                           | \$ 892.779,64   | 07/08/2018        | 07/08/2018           |   |     |  |  |
| Factura                                                                     | 0002-A-00000317            |                           | \$ 205.088,94   | 24/07/2018        | 24/07/2018           |   |     |  |  |
| Factura                                                                     | 0002-A-00000330            |                           | \$ 216.943,05   | 07/08/2018        | 07/08/2018           |   |     |  |  |
| Factura                                                                     | 0002-A-00000329            |                           | \$ 601.870,41   | 07/08/2018        | 07/08/2018           |   |     |  |  |
| Factura                                                                     | 0002-A-00000324            |                           | \$ 526,565,44   | 26/07/2018        | 30/07/2018           |   |     |  |  |
| Factura                                                                     | 0002-A-00000318            |                           | \$ 599.865,38   | 26/07/2018        | 26/07/2018           |   |     |  |  |
| Factura                                                                     | 0002-A-00000333            |                           | \$ 634.537,59   | 07/08/2018        | 07/08/2018           |   |     |  |  |
| Factura                                                                     | 0002-A-00000322            |                           | \$ 539.132,25   | 26/07/2018        | 26/07/2018           |   |     |  |  |
| Factura                                                                     | 0002-A-00000323            |                           | \$ 834.788,26   | 26/07/2018        | 26/07/2018           |   |     |  |  |
| Factura                                                                     | 0002-A-00000334            |                           | \$ 570.294,08   | 07/08/2018        | 07/08/2018           |   |     |  |  |
| Factura                                                                     | 0002-A-00000335            |                           | \$ 883.039,03   | 07/08/2018        | 07/08/2018           |   |     |  |  |
| Factura                                                                     | 0002-A-00000321            | Aprobada                  | \$ 423.122,64   | 26/07/2018        | 26/07/2018           |   |     |  |  |
| Nota crédito                                                                | 0013-Y-00000158            | Aprobada                  | \$ 224.688,78 - | 01/08/2018        | 01/08/2018           |   |     |  |  |
| Factura                                                                     | 0002-A-00000314            | Aprobada                  | \$ 282.095,47   | 24/07/2018        | 24/07/2018           |   |     |  |  |
| Factura                                                                     | 0002-A-00000315            | Aprobada                  | \$ 701.142,00   | 24/07/2018        | 24/07/2018           |   |     |  |  |
| Factura                                                                     | 0002-A-00000320            | Aprobada                  | \$ 473.214,18   | 26/07/2018        | 26/07/2018           |   |     |  |  |
| Factura                                                                     | 0002-A-00000326            | Aprobada                  | \$ 346.244,82   | 26/07/2018        | 26/07/2018           |   |     |  |  |
| Factura                                                                     | 0002-A-00000338            |                           | \$ 366.257,76   | 07/08/2018        | 07/08/2018           |   |     |  |  |
| Factura                                                                     | 0002-A-00000339            |                           | \$ 360.092,39   | 07/08/2018        | 07/08/2018           |   |     |  |  |
| Factura                                                                     | 0002-A-00000342            |                           | \$ 741.668,02   | 09/08/2018        | 09/08/2018           |   |     |  |  |

Ejemplo de visualización de cuenta corriente - "Mostrar Historial de Pagos"

| CUIT: 33-71423608-9 / Rezon Sociel: PROBANDO UTE - ADIF 🔻 | Ocultar Historial De Pagos | Formulario De Inscripcion |                 |                   |                      |   | 4 🙁 |
|-----------------------------------------------------------|----------------------------|---------------------------|-----------------|-------------------|----------------------|---|-----|
| Tipo documento                                            | Nro. documento             | Estado                    | Monto           | Fecha comprobante | Fecha ingreso ADIFSE | ß |     |
| Factora                                                   | 0002-A-00000313            | Aprobada                  | \$ 843.996,63   | 23/07/2018        | 23/07/2018           |   |     |
| Factura                                                   | 0002-A-00000331            |                           | \$ 557.000,92   | 07/08/2018        | 07/08/2018           |   |     |
| Factura                                                   | 0002-A-00000332            |                           | \$ 892.779,64   | 07/08/2018        | 07/08/2018           |   |     |
| Factura                                                   | 0002-A-00000317            |                           | \$ 205.088,94   | 24/07/2018        | 24/07/2018           |   |     |
| Factura                                                   | 0002-A-00000330            |                           | \$ 216.943,05   | 07/08/2018        | 07/08/2018           |   |     |
| Factura                                                   | 0002-A-00000329            |                           | \$ 601.870,41   | 07/05/2018        | 07/03/2018           |   |     |
| Factura                                                   | 0002-A-00000324            |                           | \$ 526.565,44   | 26/07/2018        | 30/07/2018           |   |     |
| Factura                                                   | 0002-A-00000318            |                           | \$ 599.865,38   | 26/07/2018        | 26/07/2018           |   |     |
| Factura                                                   | 0002-A-00000333            |                           | \$ 634.537,59   | 07/08/2018        | 07/08/2018           |   |     |
| Factura                                                   | 0002-A-00000322            |                           | \$ 539.132,25   | 26/07/2018        | 26/07/2018           |   |     |
| Factura                                                   | 0002-A-00000323            |                           | \$ 834.788,26   | 26/07/2018        | 26/07/2018           |   |     |
| Factura                                                   | 0002-A-00000334            |                           | \$ 570.294,08   | 07/08/2018        | 07/08/2018           |   |     |
| Factura                                                   | 0002-A-00000335            |                           | \$ 883.039,03   | 07/08/2018        | 07/03/2018           |   |     |
| Factura                                                   | 0002-A-00000321            | Aprobada                  | \$ 423.122,64   | 26/07/2018        | 26/07/2018           |   |     |
| Nota crédito                                              | 6013-Y-00000198            | Aprobada                  | \$ 224.688,78 - | 01/08/2018        | 01/08/2018           |   |     |
| Factura                                                   | 0002-A-00000314            | Aprobada                  | \$ 282.095,47   | 24/07/2018        | 24/07/2018           |   |     |
| Factura                                                   | 0002-A-00000315            | Aprobada                  | \$ 701.142,00   | 24/07/2018        | 24/07/2018           |   |     |
| Factura                                                   | 0002-A-00000320            | Aprobada                  | \$ 473.214,18   | 26/07/2018        | 26/07/2018           |   |     |
| Factura                                                   | 0002-A-00000326            | Aprobada                  | \$ 346.244,82   | 26/07/2018        | 26/07/2018           |   |     |
| Factura                                                   | 0002-A-00000338            |                           | \$ 366.257,76   | 07/08/2018        | 07/08/2018           |   |     |
| Factura                                                   | 0002-A-00000339            |                           | \$ 360.092,39   | 07/08/2018        | 07/08/2018           |   |     |
| Factura                                                   | 0002-A-00000342            |                           | \$ 741.668,02   | 09/08/2018        | 09/08/2018           |   |     |

Si el usuario que ingresó al Portal está asociado a más de un CUIT (en general para el caso de UTE) en el encabezado podrá ver una lista desplegable, que le permitirá establecer el CUIT al cual corresponde la consulta de la cuenta corriente.

Los documentos pagados, pasados treinta días de la fecha del pago, pasan a visualizarse presionando el botón "Mostrar Historial de Pagos". Si la vista del Historial de Pagos esta activa. El botón pasa a denominarse "Ocultar Historial de Pagos", y presionándolo no se muestran los pagos de más de 30 días de antigüedad en relación con la fecha actual.

Los documentos con Estado "Aprobado" ya cumplieron los pasos previos al pago.

<sup>1</sup> Nota: Tenga en cuenta que el sistema solo despliega comprobantes con fecha de comprobante igual o superior al primero de noviembre de 2017, los documentos anteriores se deben consultar con el área correspondiente de Adif. Asimismo, que los pagos correspondientes a esos comprobantes se despliegan 48 horas corridas posteriores a la generación interna de la Orden de Pago para asegurar que la autorizaciones y tramitaciones internas se puedan llevar a cabo y que las transferencias estén acreditadas en las cuentas del proveedor.

Los documentos que figuran con estado "Aprobado, luego de 48 Hs, por el tiempo que lleva la acreditación en otra cuenta bancaria, se pasan a estado "Pagado".

Los documentos con estado en blanco confirman el ingreso del documento en Adif.

Los documentos con estado Pagado cuentan con un botón [] lateral derecho que permite descargar la orden de pago (y según corresponda las retenciones de impuestos) en formato PDF.

Este es el formato inicial de dicho comprobante:

| FERROCARRILES                                                                                                    | Ferrocarriles Argentinos Sociedad del E                        | Orden de pago Nº<br>0004031 |                                                                       |
|----------------------------------------------------------------------------------------------------|----------------------------------------------------------------|-----------------------------|-----------------------------------------------------------------------|
| ARGENTINOS SE                                                                                                    | CUIT 30-71525570-3                                             | so etc. • Capital Pederal   | Fecha<br>5/01/2018                                                    |
| Datos del beneficiario                                                                                                    |                                                                |                             |                                                                       |
| Razón social: PRUEBA DE PROVEED                                                                                                    | OR                                                             |                             |                                                                       |
| CUIT: 63-23232323-8                                                                                                    |                                                                |                             |                                                                       |
| Concepto: OBRA DE PRUEBA                                                                                                    |                                                                |                             |                                                                       |
| Domicilio: SAN MARTIN 830                                                                                                    | Locali                                                         | dad: CABA                   |                                                                       |
| Comprobantes cancelados                                                                                                    |                                                                |                             |                                                                       |
| Fecha                                                                                                    | Tipo                                                           | Número                      | Monto                                                                 |
| 03/11/2017                                                                                                    | Factura (A)                                                    | 0002-00001234               | \$ 1.220.956,3                                                        |
| Total bosts                                                                                                    |                                                                |                             | a 1 000 000 0                                                         |
| Retención SUSS                                                                                                    |                                                                |                             | \$ 1.220.930,3                                                        |
| Retención IIBB                                                                                                    |                                                                |                             | \$ 12.100,00                                                          |
| Retención Ganancias                                                                                                    |                                                                |                             | \$ 20 181 10                                                          |
| PARTICIPAL DE LA CALLERIA DE LA CALLERIA |                                                                |                             |                                                                       |
| Retención IVA                                                                                                    |                                                                |                             | \$ 105 950 76                                                         |
| Retención IVA<br>Total neto a pagar                                                                                                    |                                                                |                             | \$ 105.950,74<br>\$ 1.082.715,84                                      |
| Retención IVA<br>Total neto a pagar<br>Detalles del pago<br>Fecha<br>Cuenta bancaria<br>Número de transferencia                                                                                                    | 5/01/2018<br>BBVA — 1.00.01.04.08 -<br>5103                    | Cuenta Corriente Banco Fran | \$ 105.950,74<br>\$ 1.082.715,84<br>cces 78-2095/2                    |
| Retención IVA<br>Retención IVA<br>Total neto a pagar<br>Detalles del pago<br>Fecha<br>Cuenta bancaria<br>Número de transferencia<br>Monto                                                                                                    | 5/01/2018<br>BBVA — 1.00.01.04.08 -<br>5103<br>\$1.082.715,84  | Cuenta Corriente Banco Fran | \$ 105.950,74<br>\$ 1.082.715,84<br>nces 78-2095/2                    |
| Retención IVA<br>Retención IVA<br>Total neto a pagar<br>Detalles del pago<br>Fecha<br>Cuenta bancaria<br>Número de transferencia<br>Monto                                                                                                    | 5/01/2018<br>BBVA — 1.00.01.04.08 -<br>5103<br>\$1.082.715,84  | Cuenta Corriente Banco Fran | \$ 105.950,74<br>\$ 1.082.715,84<br>cces 78-2095/2                    |
| Retención IVA Retención IVA Total neto a pagar Detalles del pago Fecha Cuenta bancaria Número de transferencia Monto Factura conformada Cálculos verificados Impuestos verificados                                                                                                    | 5/01/2018<br>BBVA — 1.00.01.04.08 -<br>5103<br>\$ 1.082.715,84 | Cuenta Corriente Banco Fran | \$ 105.950,76<br>\$ 1.082.715,84<br>nces 78-2095/2<br>Recibi conforme |
| Retención IVA Retención IVA Total neto a pagar Detalles del pago Fecha Cuenta bancaria Número de transferencia Monto  Factura conformada Cálculos verificados Impuestos verificados Número de autorización contable:                                                                                                    | 5/01/2018<br>BBVA — 1.00.01.04.08 -<br>5103<br>\$ 1.082.715,84 | Cuenta Corriente Banco Fran | s 105.950,74<br>\$ 1.082.715,84<br>cces 78-2095/2<br>                 |

Luego de esta primera parte, según cada situación en relación con las retenciones de impuestos, continua el Comprobante en PDF, con los comprobantes de las retenciones por ejemplo de Ganancias, de IVA, de SUSS, etc.

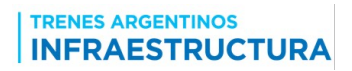

#### En caso de desear Cambiar de Contraseña

Una vez dentro del sistema si desea modificar su Contraseña, en la esquina superior derecha de la pantalla puede seleccionar la correspondiente opción "Cambio de Clave":

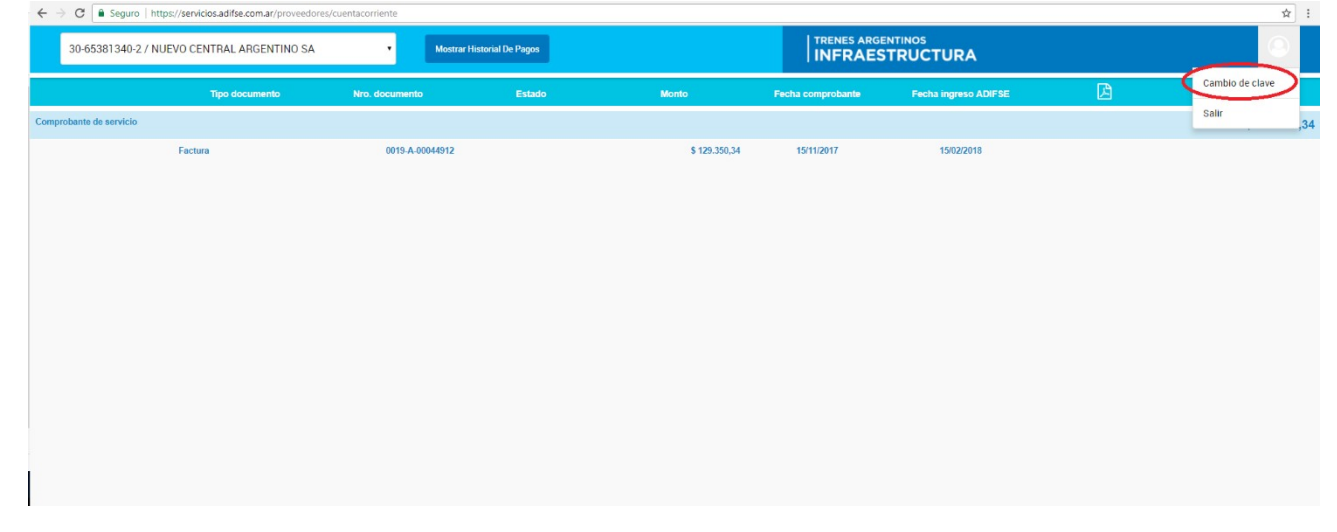

Esta opción le muestra la siguiente pantalla para poder cambiar su contraseña por una nueva:

| Portal de Proveedores     | TRENES ARGENTINOS                                                                                                    |
|---------------------------|----------------------------------------------------------------------------------------------------|
|                           | Cambiar contraseña                                                                                                    |
|                           | ieva contraseña                                                                                                    |
| Reg Contraction Reg       | pita la contraseña                                                                                                    |
| Rec<br>•Mil<br>•Al<br>•No | quisitos de la contraseña:<br>Inimo 6 caracteres, máximo 8 caracteres<br>menos un número y una mayúscula<br>o utilizar caracteres especiales |
|                           |                                                                                                    |

#### Ministerio de Transporte

Primero debe ingresar su actual contraseña, luego ingresar la nueva; repetirla para evitar errores de tipeo (el sistema controla que sean iguales) y finalmente clickear el botón "CAMBIAR CONTRASEÑA".

**Nota:** Tenga en cuenta los requisitos de la contraseña.

Una vez registrada la nueva contraseña el sistema será direccionado nuevamente a la pantalla de Log-In. Con su EMAIL/Contraseña podrá ingresar en el Portal de Proveedores y gestionar su cuenta.

#### 4. Dentro de Portal de Proveedores – Ficha de Pre-Inscripción:

Quien no está incluido en el Registro de Proveedores, deberá completar una ficha para que sea evaluada por los distintos sectores de ADIF

Las fichas mostrarán un diseño similar, aunque variará según se trate de interesado

- Nacional
  - o Persona Física
  - Persona Jurídica
  - o una UTE
- Extranjero
  - Persona Física Extranjera no residente en el país
  - Persona Jurídica Extranjera

La ficha incluye distintos bloques de información que el interesado debe ir completando. El sistema permite grabar parcialmente los datos para volver a completarlos en distintas secciones.

Lo primero que se debe hacer cuando se ingresa una nueva ficha es hacer click en el "Tipo de Proveedor" que corresponda, así se podrán desplegar los bloques de información que corresponden.

Para desplegar los datos de cada bloque hay que hacer click en la barra que contiene el nombre del bloque de Información, por ejemplo "Datos de Contacto". Al volver a hacer click se cierra el despliegue de ese bloque.

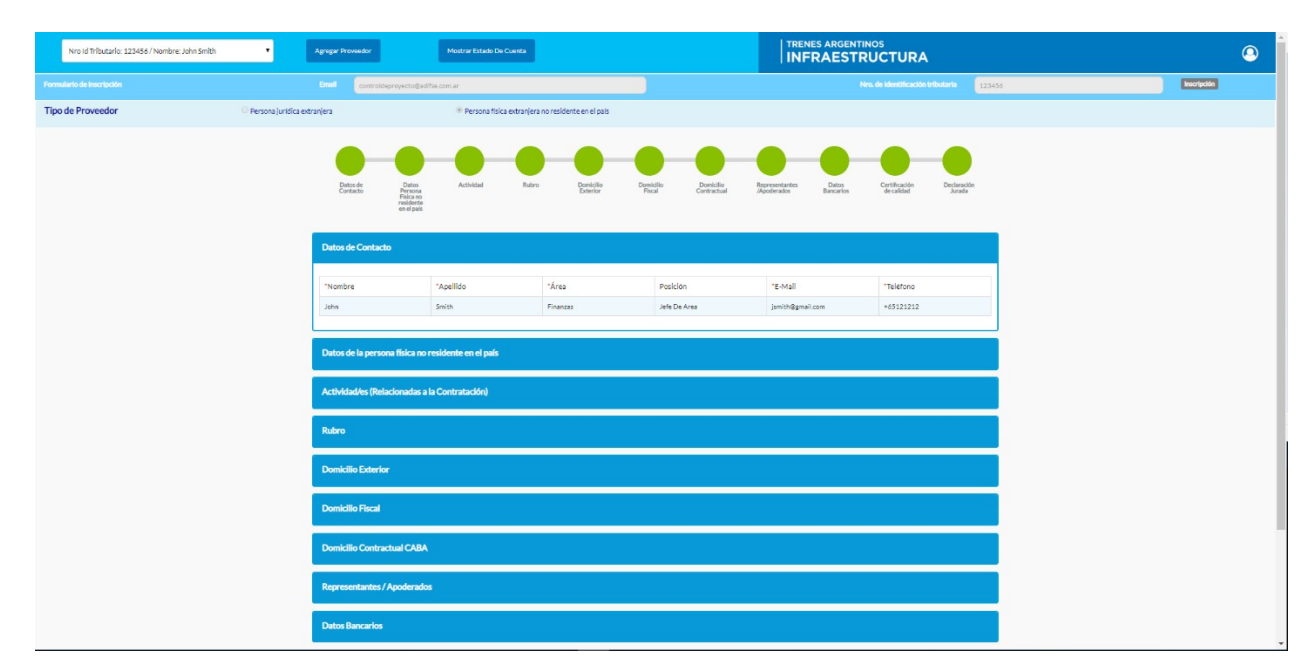

Recuerde que ante cualquier duda o dificultad, podrá contactarse por mail con <u>soporte.portal@adifse.com.ar</u> para encauzar dicha situación.

Una vez que están todos los bloques de información completados, en el Bloque correspondiente a "Declaración Jurada" se debe hacer click aceptando los términos y condiciones. De esa manera se habilita un botón que permite Grabar la Ficha de Pre-Inscripción

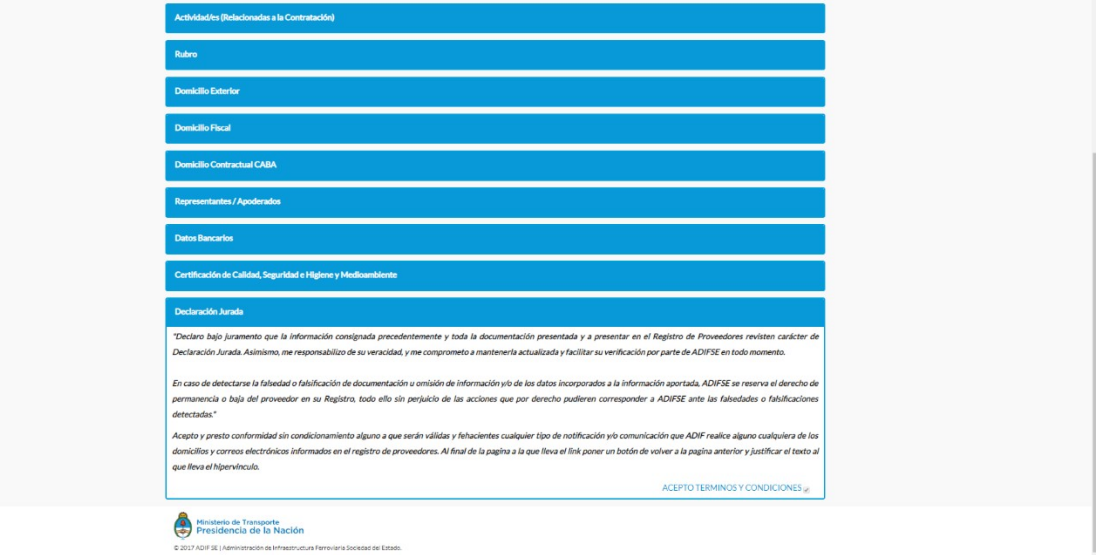

#### Que sucede con la Fecha de Solicitud Registrada

Usuarios de distintas áreas de ADIF evaluarán los contenidos de los distintos bloques de información. Estas áreas podrán según el resultado de evaluar los datos completados:

- Aceptar la Solicitud,
- Notificarle Observaciones (que impliquen la necesidad de ajustar los datos)
- Rechazarla

El sistema le enviara correos notificando las instancias que se vayan presentando para que este enterado de las evaluaciones.

En el caso de ser notificado por Observaciones, al ingresar y ver los datos completados en la ficha notará que será necesario volver a confirmar los datos del bloque observado y luego volver a enviar el Formulario.

Con el mismo criterio que para la consulta de las cuentas corrientes de distintas entidades, las fichas podrán ser varias para un correo, permitiéndole gestionar más de una ficha de pre-inscripción por Proveedor.

En relación a los bloques de información, la interfaz es orientadora sobre la manera de ingresar los datos:

• Al inicio de la carga se observarán círculos rojos que muestran los bloques de información que faltan ingresar y se desplegarán los bloques para ingresar la información cuando se seleccione el tipo de proveedor

| CUIT: 27-17082840-8 /     | ▼ Agregar Pr         | oveedor Mostrar Estado De C                                                                    | venta                                       |                                         | TRENES ARGENTINO                        | s<br>CTURA                  |                       | 9 |
|---------------------------|----------------------|------------------------------------------------------------------------------------------------|---------------------------------------------|-----------------------------------------|-----------------------------------------|-----------------------------|-----------------------|---|
| Formulario de inscripción | Email                | jsilva@adifse.com.ar                                                                           |                                             | СИТ                                     | 27-17082840-8                           |                             | Inscripción           |   |
| Tipo de Proveedor         | O Persona Física     | Persona Jurídica                                                                               | Contrat                                     | os de Colaboración Empresaria           |                                         |                             |                       |   |
|                           | Datos de<br>Contacto | Selectione Actividad Rubro                                                                     | Seleccione<br>proveedor Domicilio<br>Fiscal | Domicilio<br>Contractual Representantes | Datos<br>Impositivos Datos<br>Bancarios | Certificación<br>de calidad | Declaración<br>Jurada |   |
|                           | © 2017 ADIFSE   A    | o de Transporte<br>Incia de la Nación<br>dministración de Infraestructura Ferroviaria Sociedad | i del Estado.                               |                                         |                                         |                             |                       |   |

Los colores de los círculos se muestran verdes cuando la información es completa y es correcta.

 Por cada bloque de información la interfaz es orientadora mostrando un asterisco rojo para los campos obligatorios. El sistema permite grabar la información de cada bloque a fin de permitir completar la carga de toda la información en distintas etapas.

| CUIT: 27-17082840-6 /          |                                     |                                       | ļī                                | TRENES ARGENTINOS                           | ۹  |
|--------------------------------|-------------------------------------|---------------------------------------|-----------------------------------|---------------------------------------------|----|
| Formulario de Inscripción      |                                     |                                       |                                   | 7082840-8 Inscription                       | l. |
| Tipo de Proveedor 🖲 Persona Fi | ísica                               | regar Contacto                        |                                   | ×                                           |    |
|                                | Datas de Contacto                   | *Nombre<br>*Area<br>*Email<br>AGREGAR | *Apeliido<br>*Poskiden  *Teléfono | Continuation<br>Because Because<br>Teléfono |    |
|                                | Persona Física                      |                                       |                                   |                                             |    |
|                                | Actividad/es (Relacionadas a la Con | tratación)                            |                                   |                                             |    |

Recién al completar todos los bloques de información se muestra debajo de los bloques un botón que permite Generar la Pre-Inscripción.

|                      |                                 |                        |            |                   |                     |                          |                               |                      |                    |                             | -0                   |
|----------------------|---------------------------------|------------------------|------------|-------------------|---------------------|--------------------------|-------------------------------|----------------------|--------------------|-----------------------------|----------------------|
| Datos de<br>Contacto | Datos<br>Persona<br>Física      | Actividad              | Rubro      | Domicilio<br>Real | Domicilio<br>Fiscal | Domicilio<br>Contractual | Representantes<br>/Apoderados | Datos<br>Impositivos | Datos<br>Bancarios | Certificación<br>de calidad | Declaració<br>Jurada |
| Datos de Cont        | acto                            |                        |            |                   |                     |                          |                               |                      |                    |                             |                      |
| Persona Física       |                                 |                        |            |                   |                     |                          |                               |                      |                    |                             |                      |
| Actividad/es (F      | telacionadas a                  | la Contratación        |            |                   |                     |                          |                               |                      |                    |                             |                      |
| Rubro                |                                 |                        |            |                   |                     |                          |                               |                      |                    |                             |                      |
| Domicilio Real       |                                 |                        |            |                   |                     |                          |                               |                      |                    |                             |                      |
| Domicilio Fisca      | d                               |                        |            |                   |                     |                          |                               |                      |                    |                             |                      |
| Domicilio Cont       | ractual CABA                    |                        |            |                   |                     |                          |                               |                      |                    |                             |                      |
| Representante        | s / Apoderado                   | xs                     |            |                   |                     |                          |                               |                      |                    |                             |                      |
| Datos Impositi       | vos                             |                        |            |                   |                     |                          |                               |                      |                    |                             |                      |
| Datos Bancario       | x                               |                        |            |                   |                     |                          |                               |                      |                    |                             |                      |
| Certificación d      | e Calidad, Seg                  | uridad e Higiene       | y Medioamb | iente             |                     |                          |                               |                      |                    |                             |                      |
| Declaración Ju       | rada                            |                        |            |                   |                     |                          |                               |                      |                    |                             |                      |
|                      |                                 |                        |            |                   | GENERAR F           | PRE-INSCRIPC             | CIÓN                          |                      |                    |                             |                      |
|                      | o de Transport<br>encia de la l | <sub>e</sub><br>Nación |            |                   |                     |                          |                               |                      |                    |                             |                      |

© 2017 ADIF SE | Administración de Infraestructura Ferroviaria Sociedad del Estado.

Con ello, se pone en marcha un circuito interno de ADIF para evaluar la solicitud.

Tenga en cuenta también que este portal necesita estar actualizado con la información de sus proveedores. Por lo cual:

- En el caso de Proveedores que ya existen en el Registro de Proveedores de ADIF deberán completar todos los datos de la ficha en blanco que se le creará automáticamente para permitirle completar los mismos.
- Cualquier modificación o ajuste en los datos, los mismos deben ser vueltos a enviar mediante la opción de "Modificar Datos"

| CUIT: 27-17082840-8 / Nombre: Prueba Proveedor | Agrage Proveder Notificer Dates Mostlifeer Dates InFRAESTRUCTURA | ( |
|------------------------------------------------|------------------------------------------------------------------|---|
|                                                | Email controllesseetinikulteicon ar CVT 27-2702240-0 Provedar    |   |
| Tipo de Proveedor 👘 Persona Písica             | Modificar Datos                                                  |   |
|                                                | Dese debloquer los panelos para podor modicar sos datos?         |   |
|                                                | Detos de Contacto                                                |   |
|                                                | Persona Fisica                                                   |   |
|                                                | Actividades (Reindonudos a la Contratación)                      |   |
|                                                | Rubro                                                            |   |
|                                                | Domicilio Real                                                   |   |
|                                                | Demicitle Flocal                                                 |   |

#### **5.** Dentro de Portal de Proveedores – Notificaciones:

El sistema lo alertará cuando Adif genere una notificación. La misma la verá la primera vez que ingrese al sistema luego de que se haya generado desde ADIF y luego la podrá volver a observar mediante el icono de notificaciones situado en el extremo superior derecho de la pantalla.

Las notificaciones son efímeras y solo se pueden observar en el rango de fechas que Adif haya establecido para las mismas.